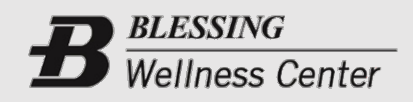

(217) 214-5858
4917 Oak Street

## HOW TO SIGN UP FOR GROUP CLASSES ON MOBILE APP

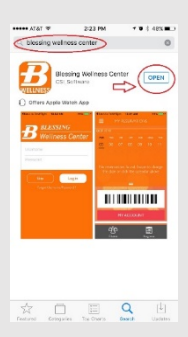

Log in

**1**. Go to your App Store and search for "Blessing Wellness Center".

2. Download APP, Open

App, and Log In. (Use the

Password that you set up

3. At the bottom of your

screen, click on "Classes".

same Username and

when you completed

registration.)

| ATAT +                                                        | 9:02 AM 🕈 🛛 🕴 98% 🖿                                                       | - |
|---------------------------------------------------------------|---------------------------------------------------------------------------|---|
|                                                               |                                                                           |   |
|                                                               |                                                                           |   |
|                                                               |                                                                           |   |
|                                                               |                                                                           |   |
|                                                               |                                                                           |   |
|                                                               |                                                                           |   |
|                                                               |                                                                           |   |
|                                                               |                                                                           |   |
| Description                                                   |                                                                           |   |
| A fur yet challenging                                         | flow with postures accessible for all level                               | 8 |
| Iblance and inversion<br>core strengthening pr<br>next level. | s will be included as well as additional<br>cases the the practice to the |   |
|                                                               |                                                                           | 1 |
|                                                               | воок                                                                      |   |

ires participants to have package. Would you like se one at this time? 5. Click on "Book" to enroll. NOTE: If you have previously purchased a group class package, the following screen will confirm your reservation. If you have not previously purchased a group class package, you will continue to Step 6 below.

6. You will be given two options. Select "Purchase" to move forward. (If you select "Continue", you will be prompted to enter your credit card as a guarantee for the class and will be charged the full price of \$10 for the class when you check-in.)

7. When you are prompted to abandon registration, click "OK" to continue. By purchasing a "Series Sales", you will be automatically enrolled in the class you originally selected at the end of this purchasing process.

 Image: Constraint of the sector of the sector of

<u>4</u>26

4. Select the date, next to the class you would like to enroll in, click on "Book".

| Class : Power Row Yo | 2gz                    |
|----------------------|------------------------|
| Group X 5 pk         |                        |
| Pkg Qty: 1           | Sessions/Pkg : 5       |
| Pkg Price : \$40.00  | Price/Session : \$8.00 |
| Group X 10 pl        | <                      |
| Pkg Qty: 1           | Sessions/Pkg: 10       |
| Pkg Price : \$60.00  | Price/Session : \$6.00 |
| Group X 20 Pl        | -                      |
| Pkg Qty: 1           | Sessions/Plo : 20      |
| Per Price - \$100.00 | Price/Service 185.00   |
| _                    |                        |
| SELECT ALL           | DONE                   |

8. You will be given several options for "Series Sales", otherwise known as "Group Class Packages". Make your selection and click on "DONE" to proceed. The next screen will prompt you to enter your credit/debit card information.

## THE TERM "SERIES SALES" IS EQUIVALENT TO A PACKAGE OF GROUP EXERCISE CLASSES OR OTHER SERVICE OFFERED AT THE WELLNESS CENTER.